# [J-License申込書]ご利用ガイド

- [P2] J-License申込書について
- [P3] 動作環境について
- [P4] J-License申込書ご利用の流れ
- [P5] ご登録区分の選択
- [P6~P15] お客様様情報の入力

[J-LicenseNo.をお持ちの方(既存LicenseNo.への追加購入・年間製品の更新はこちら)]

- [P6~P7] A J-Licenseオンラインサービスをご利用のお客様
- [P8] B J-Licenseオンラインサービスをご利用しないお客様
- [P8] C 販売店のお客様(代理申請)
- [J-LicenseNo.をお持ちでない方]
- [P9~P15] D ライセンスを使用するお客様ご自身での登録
- [P9~P15] E 販売店のお客様(代理申請)
- [P16~P18] 製品選択-製品検索
- [P19~P21] 製品選択-バージョンアップ/優待/特別/乗換 元製品の確認
- [P22] インストールメディアの確認
- [P23] 申込書発行

# J-License申込書について

■J-Licenseとは?

J-Licenseはソフトウェアの「使用する権利」をご購入いただく製品です。

学校や企業など、複数のパソコンにソフトウェアを導入する法人のお客様向け製品です。

■本申込書の発行

お客様のライセンス登録に必要なご担当者情報やご注文予定の製品情報を、本J-Licnese申込書にて発行し します。

発行した申込書はお取引のある販売店までご提出いただき、ご注文のお手続きをお願いします。

### ■弊社からのメール配信について

ご登録いただいたメールアドレスには、以下のメールを送信させていただきます。 ・保有製品に関連した緊急のご連絡

くご注意ください>

※バージョンアップ、特別、AAA優待等の製品をお申込みいただく場合、対象となるライセンス製品のLicenseNo. やパッケージ製品のシリアルナンバーの入力が必要です。

※バージョンアップ、特別元に、統合製品やセット製品を指定する場合、統合、セット製品に搭載されている各製品 全ての権利が抹消され、ご利用いただけなくなりますので、ご注意ください。

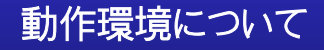

```
以下の環境でのご利用を推奨いたします。

■Windows

[OS]

Windows Vista (SP2) 以降

- Windows 10 では、Internet Explorer 11 をお使いください。

[ブラウザー]

Micorosoft Internet Explorer 11 / 10 / 9

■Mac

[OS]

OS X Mavericks (10.9.x) 以降

[ブラウザー]

Safari 最新版

Mozilla Firefox 最新版
```

J-License申込書の流れ

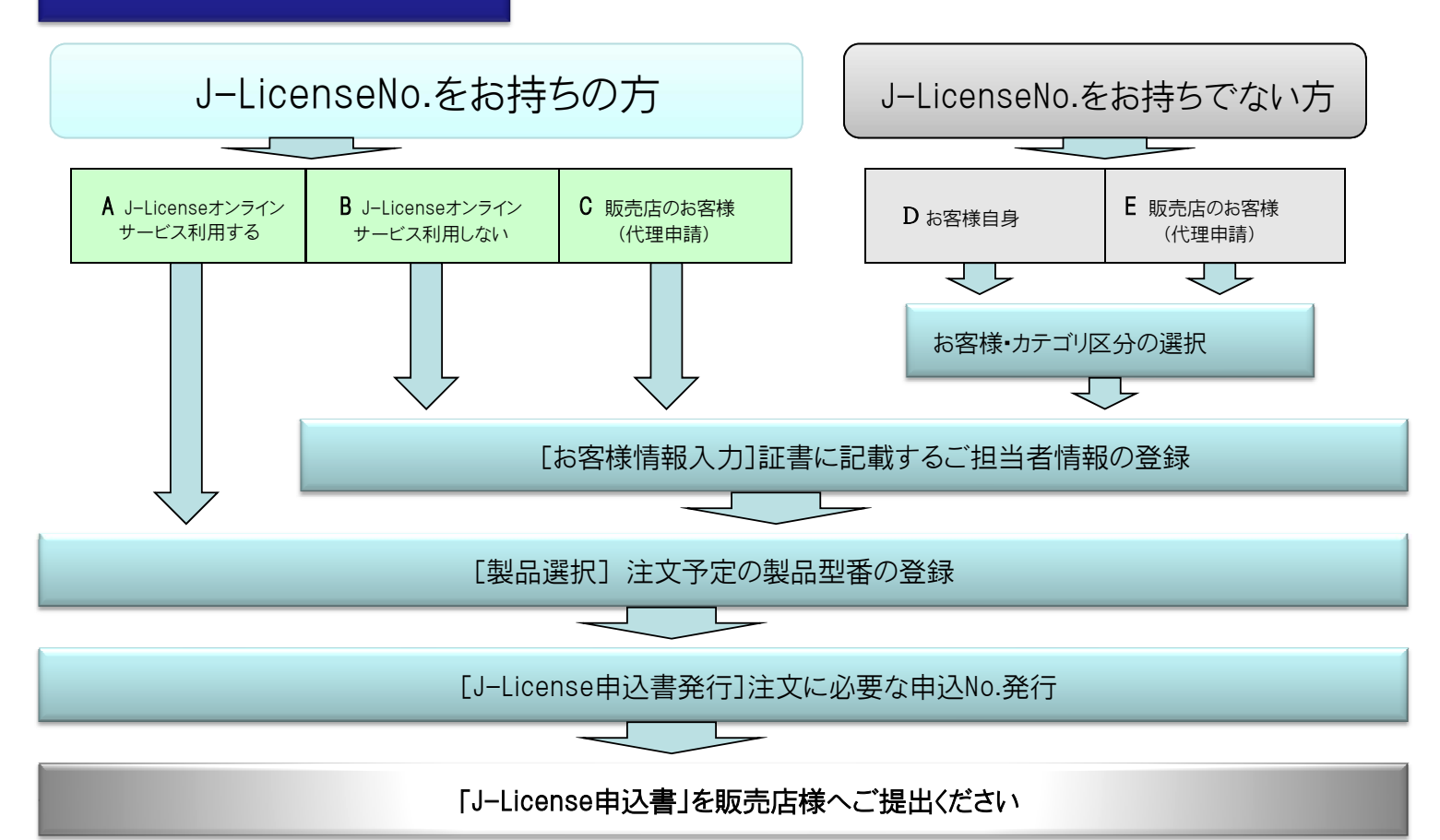

# ご登録区分の選択

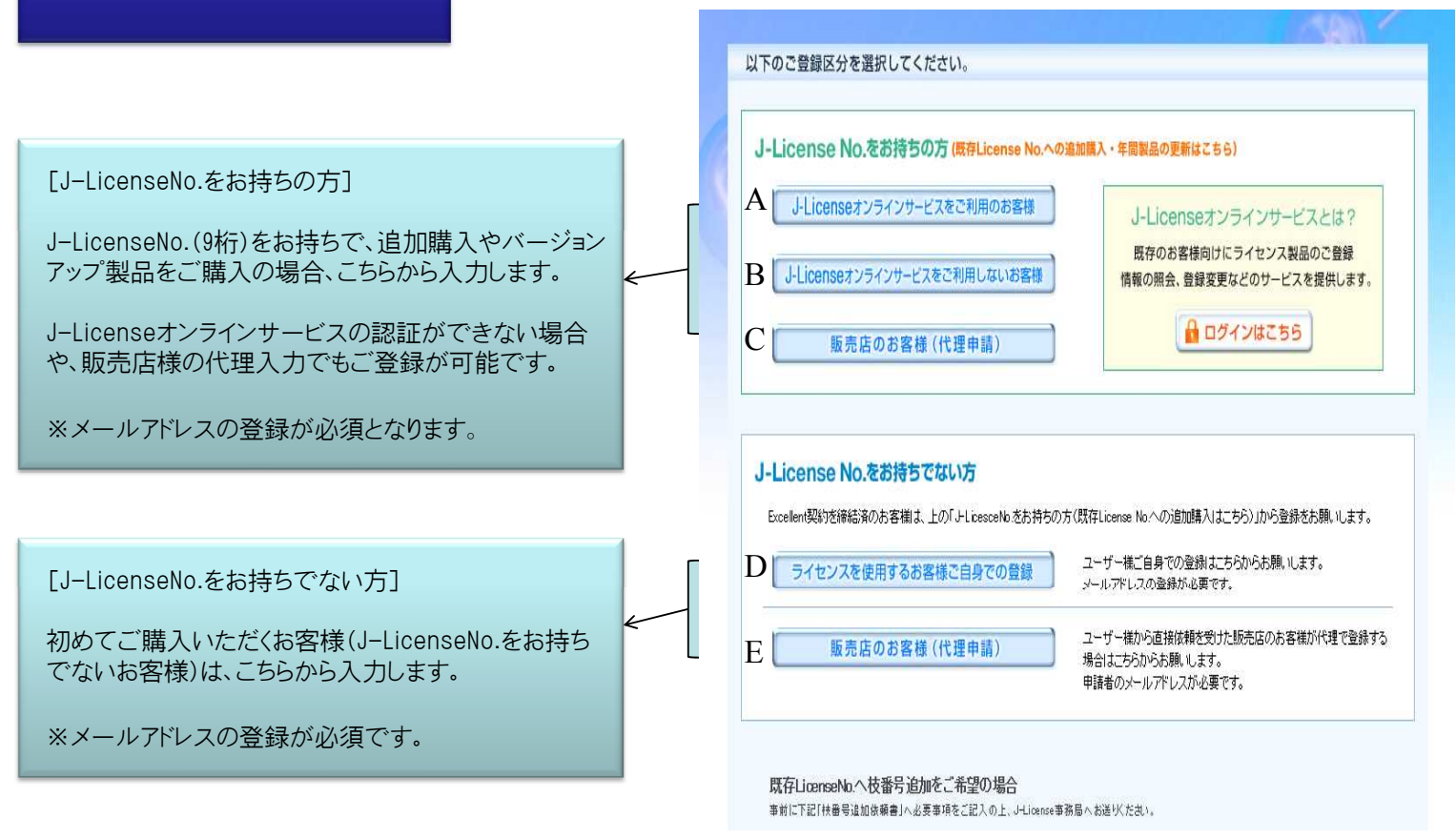

# お客様情報入力 (既存LicenseNo.への追加) A J-Licenseオンラインサービスをご利用のお客様

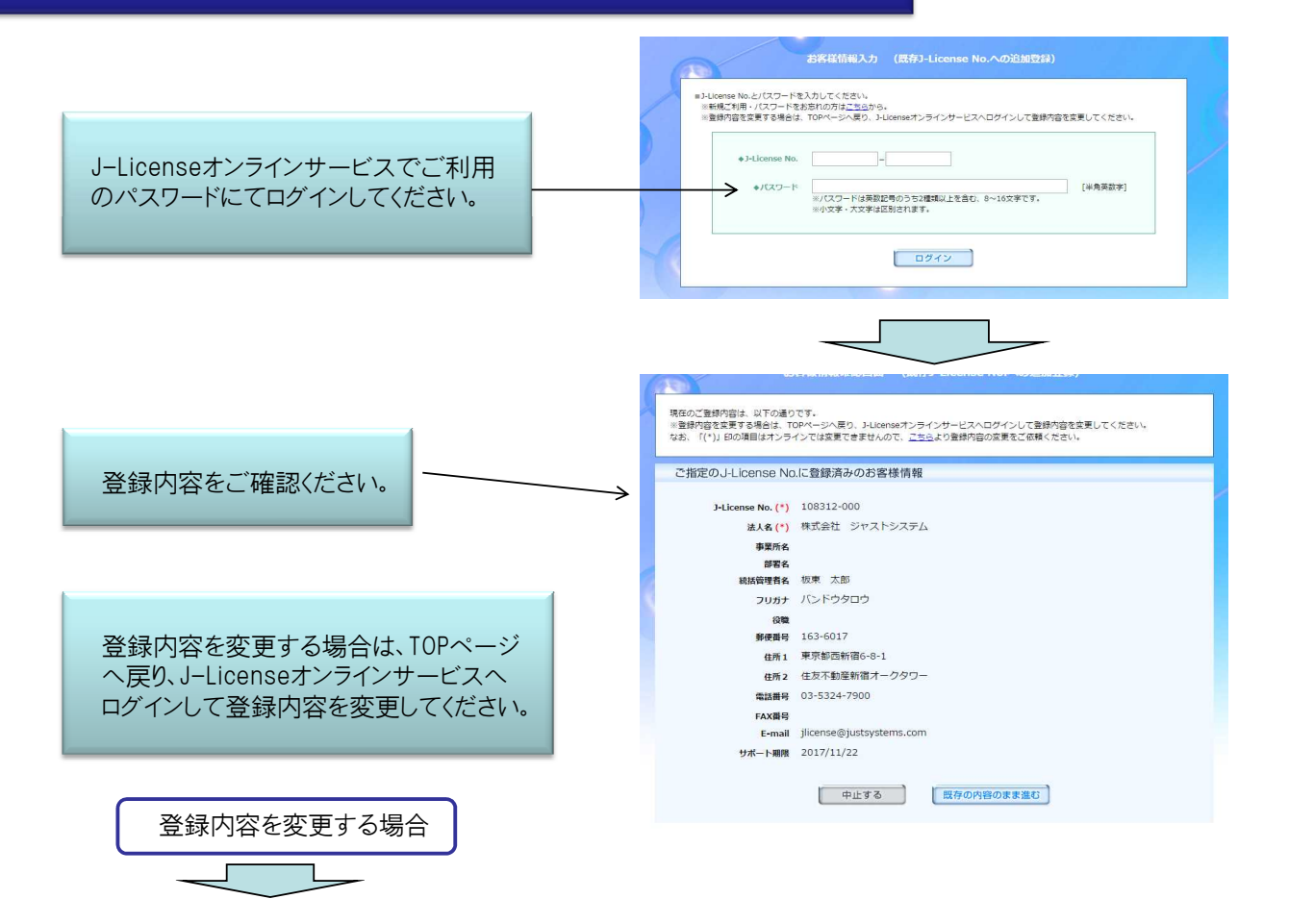

![](_page_3_Figure_0.jpeg)

電話番号 (必須)

当システムで登録された内容が送信されます。

注意事項の確認 ※左記注意事項をご確認の上「製品選択に進む」ボタンを押して下さい。

中止する
製品選択に進む

E-mailアドレス (必須)

半角数字 記入例:03-5324-7655

や時間でありて、 します。 弊社からご登録内容や有効期 間についてご連絡する場合が ございます。

# お客様情報入力 (新規でのご購入)

- D ライセンスを使用するお客様ご自身での登録
- E 販売店のお客様(代理申請)

![](_page_4_Picture_3.jpeg)

# お客様情報入力(新規でのご購入)

- D ライセンスを使用するお客様ご自身での登録
- E 販売店のお客様(代理申請)

![](_page_4_Figure_7.jpeg)

[JL-Standard] ··· 1本から導入できる、最も標準的なタイプです。

[JL-Government] --- 国の機関、地方自治体のお客様専用です。対象機関を必ずご確認ください。

[JL-Education / JL-Education Master] ···· 学校・教育機関で、校務やパソコン教育にご利用いただけるライセンスです。

購入本数や契約方法により2つのタイプをご用意しています。

[JL-Excellent / JL-Agreement] ···· 導入する本数をあらかじめ決めていただいてからのご購入となります。(包括契約後のご購入) 選択後、表示されるページより弊社へご連絡ください。

※JL-Government/JL-Educationを選択した場合、法人名に「株式会社」「財団法人」等の適用対象外の法人名が入るとエラーとなります。 ※教育機関のお客様で、入力校正ソリューションのATOK・Just Right!を年間契約でお申込みの場合、「お客様区分」を「企業・全ての法人の お客様(JL-Standard/入力校正ソリューション)」を選択、「カテゴリ区分」を「年間ライセンス」を選択してください。

Q

![](_page_5_Figure_0.jpeg)

# お客様情報入力 (新規でのご購入)

- D ライセンスを使用するお客様ご自身での登録
- E 販売店のお客様(代理申請)

JL-Standard/入力校正ソリューション

|                         | お客様区分<br>01企業・全ての法人のお客様(JL-Standard/入力校正ソリューション)                                                                 |
|-------------------------|----------------------------------------------------------------------------------------------------|
| 選択したお客様区分とカテゴリ区分が表示され   | カデゴリビ分 01通常ライセンス                                                                                                 |
|                         | お客様情報 ライセンスを使用するお客様情報を入力してください。入力した情報はJ-License証書に記載される内容となります。                                                  |
| 心酒 西日 けん アデュカノゼキレ       | 法人名(参調)<br>法人名は何再式会社」などを含む正式名称で入力してください、カナは全角で入力してください、<br>登録他の法人名意要はお受けできない場合がございます。                            |
| 必須項日は主てこ人力につい。          | <b>法人名カナ (必須)</b><br>金角カタカナ                                                                                      |
|                         | 事業所                                                                                                    |
| 「株式合社」など注人枚を必ずご入力/ださい   | <b>部署名</b>                                                                                                    |
| 「林式去社」など一次人情を必うと人力へにとい。 | 続話管理者(必須)<br>個人名を物定しない場合、「PC指当者」等のご登録が可能です。                                                                      |
|                         | E-mailアドレス (参考)<br>当システムで登録された内容が逆信されます。また、I-Licenseオンラインサービスのご利用に必要です。                                          |
|                         | 電話階号(必須)<br>半角数字 記入街:03-5324-7655                                                                                |
|                         | <b>郵便購号 (必須)</b> 〒 + 角数字                                                                                         |
|                         | 住所1(必須)                                                                                                    |
|                         | 10日日日の「つこ」に入り、第二日の11日に11日1日の10101 住所2                                                                            |
|                         | ビル名など                                                                                                    |
|                         | 中止する 登録して製品選択に進む<br>申請者様の連絡先 ご利用先のお客様以外の方が代理で申請する場合は、下記にご連続先を入力してください、<br>弊社から入力された内容に関するお問い合わせをさせていただく場合だこでいます。 |
| 代理で入力される場合は必ず           | 法人名 (必須)                                                                                                    |
| 由語老様のご登録をお願い            | 部署名                                                                                                    |
|                         | 担当者名 ( <del>必須</del> )                                                                                           |
|                         | 電話醫导(必須)<br>半角数字 記入例:03-5324-7655                                                                                |
| 弊社からご登録内容や有効期           | E-mailアドレス (会演)<br>当システムで登録された内容が送信されます。                                                                         |
| ございます。                  | 中止する 登録して製品選択に進む                                                                                                 |

![](_page_6_Figure_0.jpeg)

担当者名 (必須)

電話番号 (必須)

E-mailアドレス (必須)

申請者様のご登録をお願い します。 弊社からご登録内容や有効期 間についてご連絡する場合が ございます。

半角数字 記入例:03-5324-7655

# お客様情報入力(新規でのご購入)

- D ライセンスを使用するお客様ご自身での登録
  - E 販売店のお客様(代理申請)

JL-Excellent/JL-Agreement

JL-Excellent、JL-Agreementの製品を新規でご注文の場合、ジャストシステムとお客様の間で事前に契約締結が 必要となります。

契約締結を希望される場合は必要事項をご入力いただき、下部の「メールを送信する」を押してください。 弊社担当営業より連絡させていただきます。

#### JL-Excellent

2年間で1,000ポイント以上(一太郎なら新規購入で500本以上)の導入が見込まれる場合に最適です。 導入予定本数に応じて価格が安くなります。

### JL-Agreement

大量導入でボリュームディスカウントが必要、などのご要望をお持ちのお客様に最適な年間契約のライセンスです。

![](_page_7_Picture_10.jpeg)

| 製品選択                                                  | 製品選択                                                          |
|-------------------------------------------------------|---------------------------------------------------------------|
|                                                       | お容積医分 01企業・全ての法人のお客様(JL-Standard/入力校正ソリューション)                 |
|                                                       | カテゴリ区分 01通常ライセンス                                              |
| 購入区分を選択します。<br>※この区分指定を誤ると、<br>製品検索で該当製品が<br>検索されません。 | <sup>1</sup> 違択してください <sup>1</sup> 違知<br><sup>1</sup> 次につください |

<購入区分>

[新規・追加]・・・通常価格の製品です

- ※[バージョンアップ]・・・同製品の旧バージョンの登録を抹消することを条件にお安いバージョンアップ価格で購入できます。 \*ATOKのバージョンアップは「AAA優待」を選択してください。
- ※[AAA優待]····ATOKのバージョンアップはこちらになります。
- ※[優待]・・・弊社指定の特定製品をお持ちの場合に優待価格で購入できます。
- ※[特別]・・・弊社で指定した製品をお持ちの場合に、その製品の登録を抹消することを条件にお安い価格で購入できます。 ※[追加](医療用辞書)・・・医療辞書追加購入専用です。
- ※[追加](ジャストスマイル用)・・・ジャストスマイル専用です。ジャストスマイルに「JUST Office」を追加する場合に選択します。 [インストールメディア・マニュアル]・・・ライセンスのセットアップに必要なプログラムディスクや別売りマニュアルです。

※元となる保有製品が無い場合、エラーとなります。(他LicenseNo.やパッケージ製品を指定いただき元製品とする事は可能です。)

### 製品選択

![](_page_8_Picture_1.jpeg)

申し込みへ進む

標準価格(税別) 本数 金額

16,000 小計 80,000 80.000

製品型番 製品名

J-Standard -- 大郎Pm 3

さらに製品を選択する

A092110

製品選択 バージョンアップ他、保有元の確認が必要な製品 製品検索結果 検索結果の製品からお申し込みいただく製品の本数 <mark>2件がヒットしました。</mark> 申し込みたい製品の半数を入力し、「製品を選択する」ボタンを押してください。 「製品を選択する」ボタンを押すと、製品や本数の変更はできません。 を指定してください。 お客様区分 Standard-D 累計ポイント 3525 pt 製品と本数を確定し、「製品を選択する」ボタンを 製品検索結果 押します。 製品コード 標準価格(税別) ポイント 製品名 製品選択後、製品や本数の変更ができません。 V A032113 JL-Standard 一太郎Pro 3 バージョンアップ 6,000 1 2 A121166 JL-Standard 一太郎Government 8 バージョン アップ ご注意ください。 8.000 1 0 ※製品の追加は可能です。 製品検索からやり直す 製品を選択する 🔶 バージョンアップ元などの保有製品の確認 同じLicenseNo.にバージョンアップ元となる製品がある場合 製品一管 今回申し込むLicenseNo.が表示されています。 製品型番 製品名 本数 バージョンアップ/優待/特別 元情報 今回申し込むLicenseNo.に保有がある場合は、 - 000 1. 108312 4 -太郎Pro 3 バージョン A032113 JL-Stan アップ dard 「チェックする」ボタンを押してください。 10 チェックする 製品選択 バージョンアップ他、保有元の確認が必要な製品 バージョンアップ元となる製品が複数のLicenseNo.に保有がある場合 製品一覧 製品型番 製品名 本数 バージョンアップ/優待/特別 元情報 対象となるJ-License No.が複数ある場合は、 1. 108312 - 001 空欄1~3へ順にご入力ください。 1 A032113 JL-Standard 一太郎Pro 3 バージョン アップ 2. 123456 3. 108312 000 10 000 入力された順に対象となる本数が抹消されます。 LicenseNo.が4つ以上となる場合は下部の空枠 チェックする へご入力ください。 パッケージ製品をバージョンアップ元に指定する場合 製品一覧 該当のシリアルNo.を下部の空枠へご入力ください。 製品型番 製品名 本数 バージョンアップ/優待/特別 元情報 対象となるLicenseNo.やシリアルNo.が大量と 1. 108312 - 000 1 A032113 JL-Standard 一太郎Pro 3 バージョン アップ なる場合は、添付資料として本申込書と一緒に 10 保有9本と下記パッケージ製品 1047123456-1234567 販売店へ提出してください。 チェックする 「チェックする」ボタンを押します。

20

製品選択

保有製品をチェックする

![](_page_10_Figure_3.jpeg)

申込書発行

![](_page_11_Figure_0.jpeg)